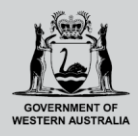

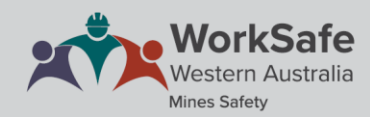

## WHS MSPP guide for candidates

## Attaching supporting documentation for statutory certificate learning pathways

Log into your account using the Mining Statutory Positions Portal. On the homepage, click on your chosen learning path under *My current applications*.

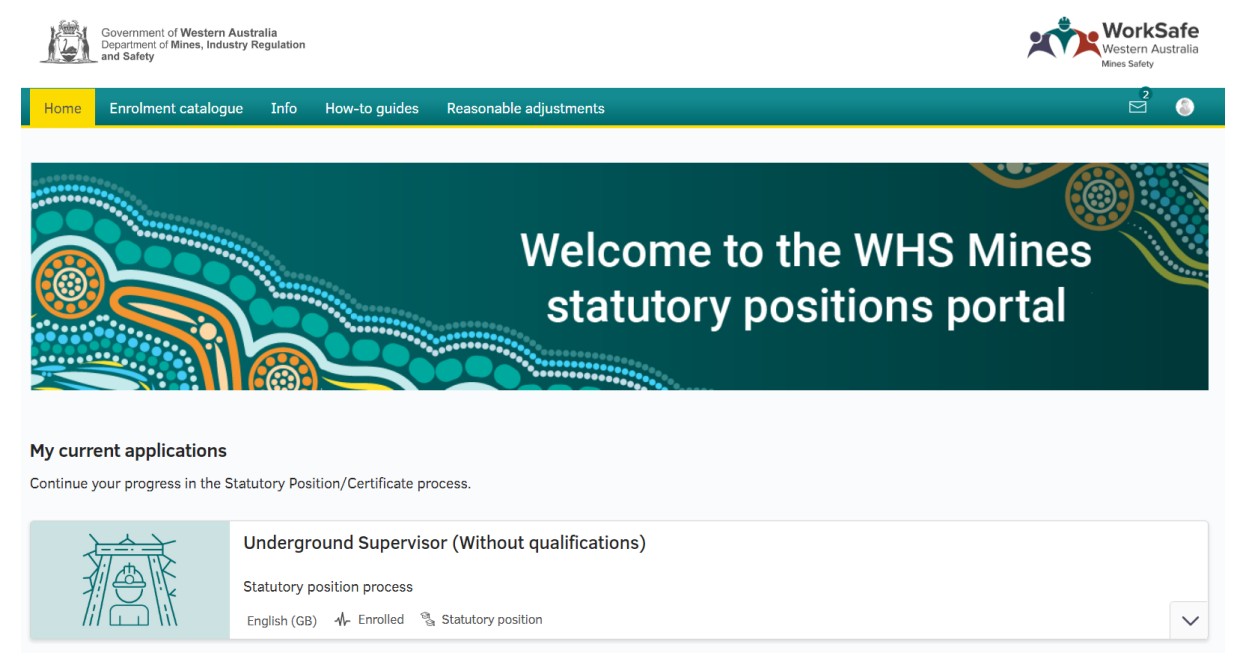

In the statutory learning pathway click on the icon in the section with the *statutory learning pathway* – *submission of supporting documents*. For example Underground Supervisor (without qualifications) – submission of supporting documents.

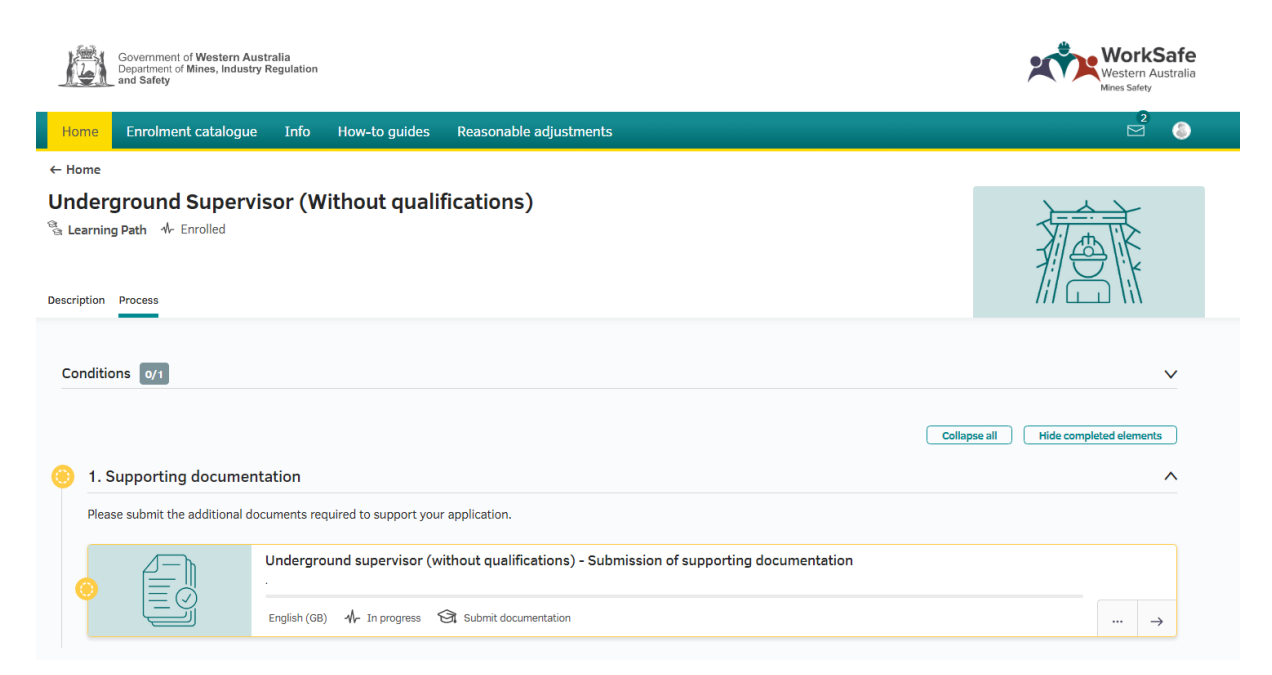

Within the process tab, click on the arrow in the supporting document submission section. It is important that you, read the information provided.

| Government of Western Australia<br>Department of Mines, Industry Regulation<br>and Safety                                                                      | WorkSafe<br>Western Australia<br>Mines Safety |
|----------------------------------------------------------------------------------------------------|-----------------------------------------------|
| Home Enrolment Catalogue Info                                                                                                    |                                               |
| Home > ズ Statutory Position Process                                                                                                    |                                               |
| Underground supervisor (with qualifications) - Submission of additional supporting<br>documentation<br>Submit documentation In progress<br>Description Process |                                               |
| Process                                                                                                    | Collapse all                                  |
| Additional supporting documentation                                                                                                    | ^                                             |
| Please open each task and attach the required document(s).                                                                                                    |                                               |
| Underground supervisor (with qualifications) - Additional supporting documentation                                                                             |                                               |

The documents to be uploaded are listed as tasks.

Open each task by clicking on the three dot icon on the right hand side of the task. Please read the information provided.

| Government of Western Australia<br>Department of Mines, Industry Regulation<br>and Safety | WorkSafe<br>Western Australia<br>Mines Safety |
|-------------------------------------------------------------------------------------------|-----------------------------------------------|
| Home Enrolment Catalogue Info                                                             |                                               |
| Pending (5)     In review (0)     Passed (0)     Failed (0)       Tasks (5)               | Print                                         |
| Evidence of experience O Pending                                                          |                                               |
| WHS risk management units<br>O Pending                                                    |                                               |
| Character reference O Pending                                                             | $(\checkmark) (\cdots)$                       |
| First Aid certificate O Pending                                                           |                                               |
| Declaration O Pending                                                                     | $\checkmark$                                  |

To upload a document click on *Add attachment* under the *Applicant* heading. You can drag and drop a document in the section or click upload and choose a file from your computer.

Only one document can be attached at a time, the document type must only be doc, docx, pdf, jpg and jpeg files.

| ne Enrolment catalogue Info How-to guides Reasonable adjustments                                                                                                 |                 |
|----------------------------------------------------------------------------------------------------|-----------------|
| Vidence of experience<br>Pending                                                                                                    | (J) (***        |
| /HS risk management units                                                                                                    | () <b></b>      |
| Pending                                                                                                    |                 |
| Mark as completed                                                                                                    |                 |
| escription                                                                                                    |                 |
| u are required to demonstrate that you have successfully completed the relevant risk management units to be eligible for<br>pervisor certificate.                | the Underground |
| ease attach and upload a copy of your statement of completion of the following WHS risk management units:<br>IRIS402E Carry out the risk management process. Or, |                 |
| BWHS414 Contribute to WHS hazard identification, risk management and risk control. And,                                                                          |                 |
| is wrise i'r ampenient and monitor wris policies, procedures and programs o meet regisiative regulfements                                                        |                 |
|                                                                                                    |                 |

Once the document has been uploaded, mark the section completed. Alternatively you can click on the tick button at the top right of the section.

Repeat this process for all tasks ensuring to upload each document one at a time.

Note: if you have not attached all the documentation, your application will not be considered by the relevant Competence Advisory Committee.

Once all the documentation has been uploaded, open the *Declaration* task by clicking on the three dot icon. You must review and confirm your acceptance of the declaration.

To accept the declaration, click the submit button under the *Applicant* heading. You need to enter your full name and then click the *Submit* button below.

Please note: if the declaration is not signed the Statutory Positions Administration Team will send the application back for signing.

| Government of Western Australia<br>Department of Mines, Industry Regulation<br>and Safety                                                                                                    | WorkSafe<br>Western Australia<br>Mines Safety |
|----------------------------------------------------------------------------------------------------|-----------------------------------------------|
| Home Enrolment Catalogue Info                                                                                                    | 5                                             |
| Providing false or misleading is an offence and may attract a fine of up to \$12 500 for an individual. Refer to section 268 of the Work Health and Safetv Act 2020. I understand that providing false or misleading information in relation to this application may be offence. |                                               |
| I agree to the above declaration.                                                                                                    |                                               |
| Candidate<br>Submission confirmation                                                                                                    |                                               |
| BIUSVIE CONTRACTOR                                                                                                    |                                               |
|                                                                                                    |                                               |
| Cancel Submit                                                                                                    |                                               |

## What if you want to add further documentation after you have submitted the declaration?

If you need to submit any further documentation to your application you can do this by repeating the above steps.

Please note that you are also required to resubmit your declaration after attaching the new documentation.